# 北京中医药大学 良乡校区公共教学楼学术报告厅 借用流程

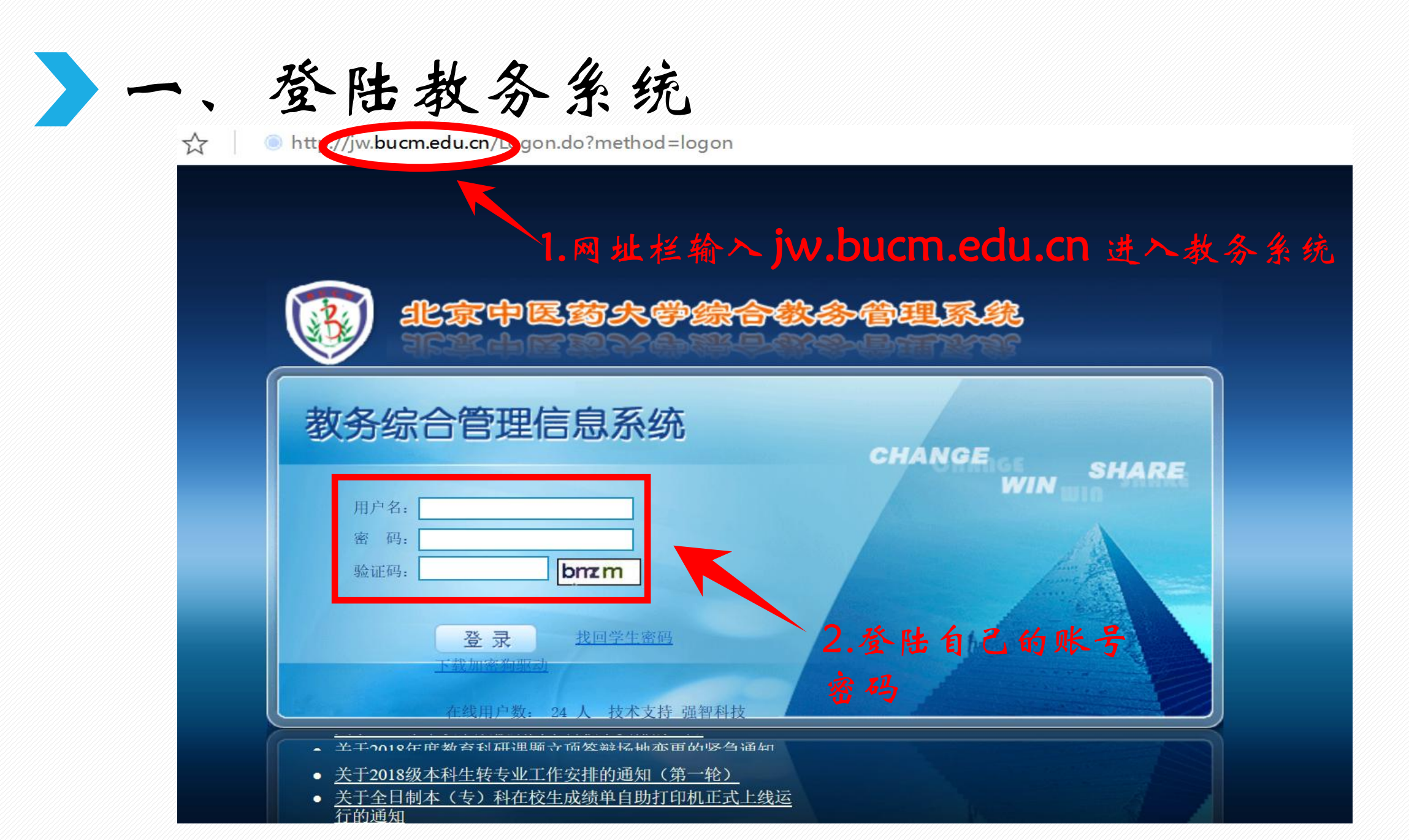

## 二、点击教师专区

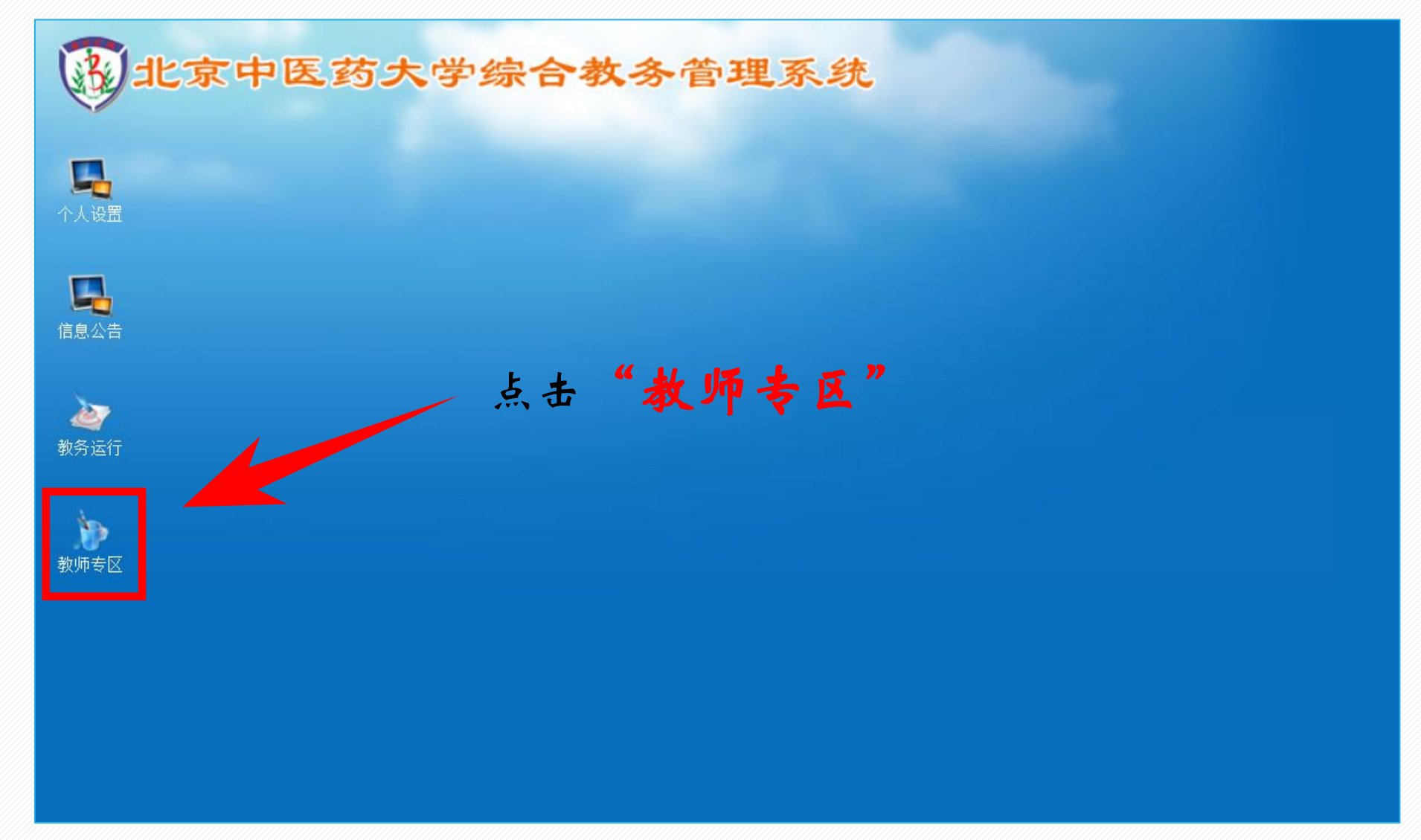

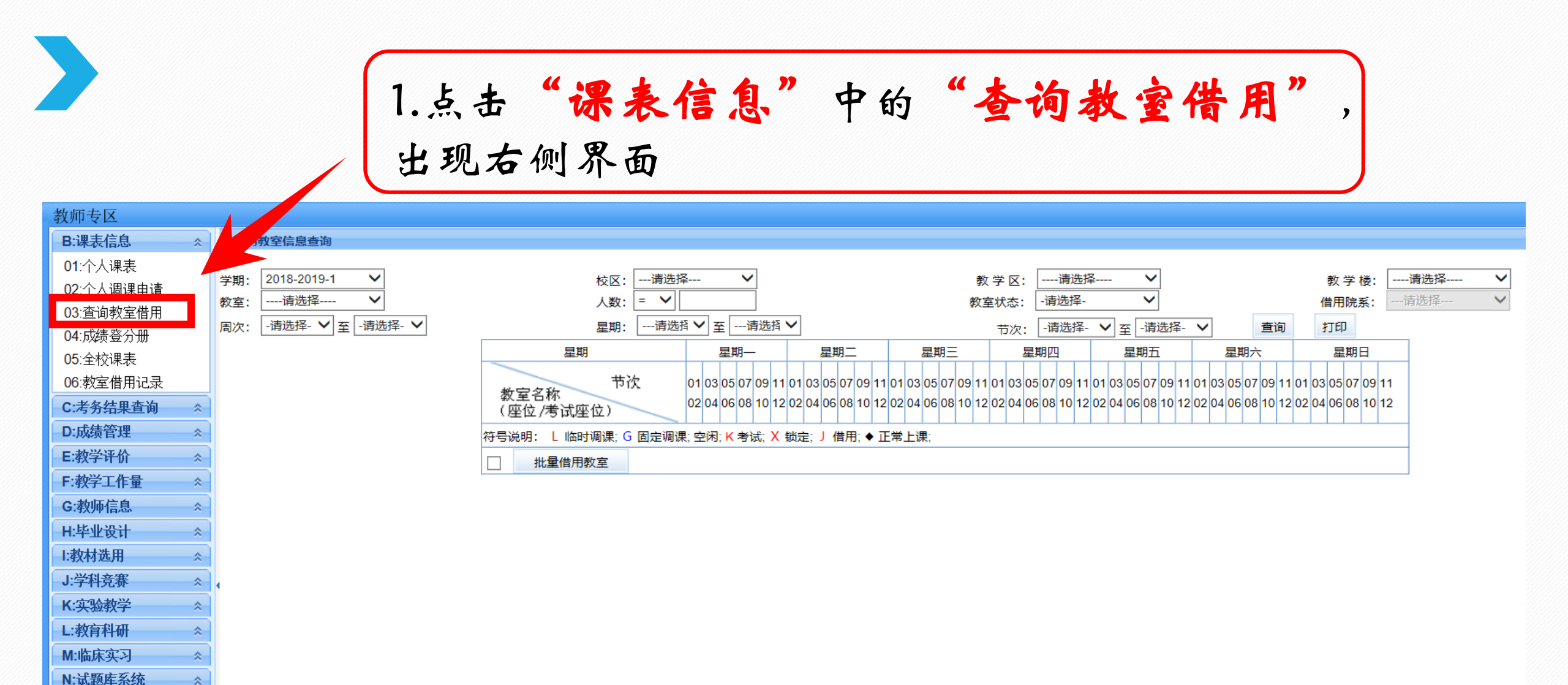

0:质量工程管理

\$

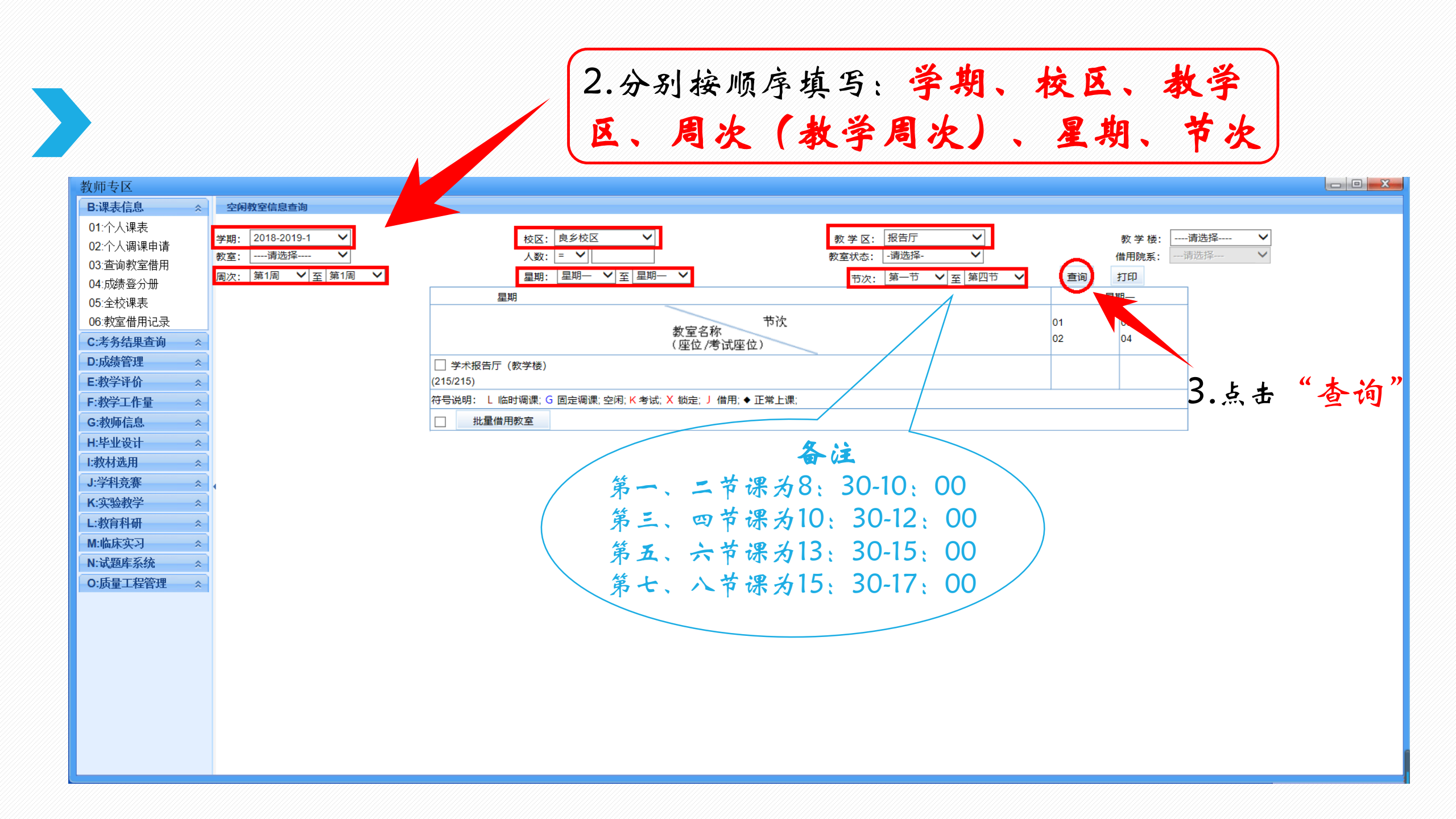

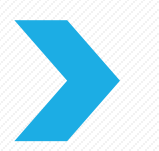

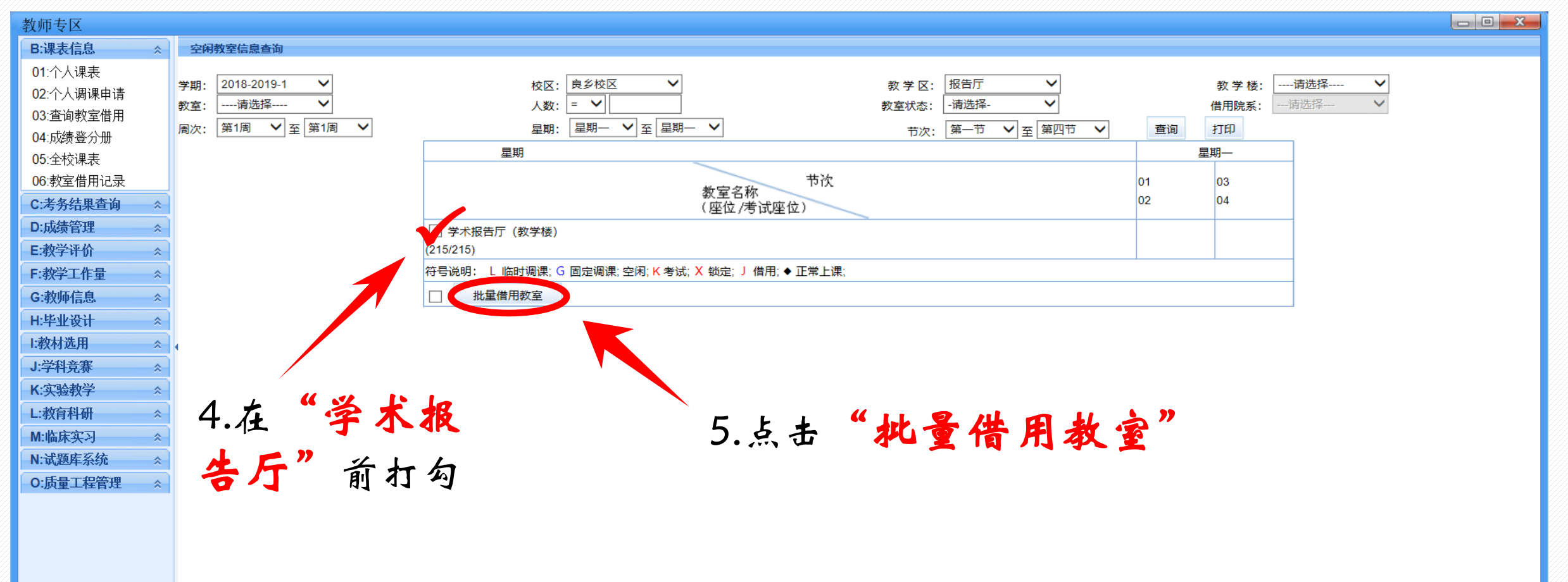

#### 6.弹出下框,申请部门与申请人采统自动输入,填写申请 星期、申请时间(申请时间例如:01020304为第一节课到第四节课)

| 教师专区                     |                                 |                                                                |               | • <b>×</b> |
|--------------------------|---------------------------------|----------------------------------------------------------------|---------------|------------|
| B:课表信息 ☆                 | 空闲教室信息查询                        | 曾加教室借用·北京中医药大学·版权所有 网页对话框 ×                                    |               |            |
| 01:个人课表                  | ₩#I. 2018 2019 1 V              | http://202.204.42.207/jiaowu/kxjsgl/kxjsgl.do?method=toPlKxjsx |               |            |
| 02:个人调课申请                | → 期: 2016-2019-1 	 → 数室:请选择 	 ✓ |                                                                |               |            |
| 03:查询教室借用                | 周次: 第1周 ✔ 至 第1周 ✔               |                                                                | 至 第四节 ✔ 查询 打印 |            |
| 04: 成绩登分册                |                                 | 增加教室借用 [学年学期:2018-2019-1]                                      |               |            |
| 05. 至攸味衣<br>06: 教室借田记录   |                                 |                                                                | 01 03         |            |
| C:老条结里杳询                 |                                 | 申请部门:                                                          | 02 04         |            |
| D:成绩管理                   | ✓ 学术报告厅 (教)                     | 申请人:                                                           |               |            |
| E:教学评价 ☆                 | (215/215)                       |                                                                |               |            |
| F:教学工作量                  | 符号说明: L 临时调                     | ·····································                          |               |            |
| G:教师信息                   | □ 批量借用教                         | 申请星期: *                                                        |               |            |
| H:毕业设计 *                 |                                 | ↑(加:1.2.4.6表示星期1_2_4_5_6)                                      |               |            |
| Ⅰ:教材选用                   |                                 |                                                                |               |            |
| J:学科竞赛                   | 4                               | 申请时间:                                                          |               |            |
| K:实验教学 ☆                 |                                 | ↑(如:0102表示第1、2节)                                               |               |            |
|                          |                                 |                                                                |               |            |
| M:临床头-7 《<br>N·试题店 5 统 《 |                                 | 甲请向次: [1                                                       |               |            |
| 0.話量工程管理 ☆               |                                 | ↑(如:1-8,10-18)                                                 |               |            |
| STREET X                 |                                 | 供田标志: 単双周 🗸 🗸                                                  |               |            |
|                          |                                 |                                                                |               |            |
|                          |                                 | 天空: ● 短期借用 ○ 长期借用 ○ 锁定                                         |               |            |
|                          |                                 | 用途:*                                                           |               |            |
|                          |                                 | 是否使用多媒体:请选择 🗸                                                  |               |            |
|                          |                                 | 文件上传: 浏览…                                                      |               |            |
|                          |                                 |                                                                |               |            |
|                          |                                 | 保存                                                             |               |            |
|                          |                                 |                                                                |               |            |

| 教师专区                  |                   |                                                                |                                       |
|-----------------------|-------------------|----------------------------------------------------------------|---------------------------------------|
| B:课表信息 ☆              | 空闲教室信息查询          | 🥙 增加教室借用·北京中医药大学·版权所有 网页对话框 🛛 🛛 🗙                              |                                       |
| 01:个人课表<br>02:个人调课申请  | 学期: 2018-2019-1 V | http://202.204.42.207/jiaowu/kxjsgl/kxjsgl.do?method=toPlKxjsx | ◆ 教学楼:请选择 ◆<br>→                      |
| 03:查询教室借用             | 教室:               | 1 2 2 2 2 2 2 2 2 2 2 2 2 2 2 2 2 2 2 2                        | ▼ 信/元阮永: ****月火⊡≠**** ▼               |
| 04:成绩登分册              |                   | 增加教室借用 [学年学期:2018-2019-1]                                      |                                       |
| 05.至校保表<br>06:教室借用记录  |                   |                                                                | 01 03                                 |
| C:考务结果查询              |                   | 申请部门:                                                          | 02 04                                 |
| D:成绩管理                | ☑ 学术报告厅(教         | 申请人:                                                           |                                       |
| E:教学评价 ☆              | (215/215)         | 由请教室:学术报告厅(教学楼)                                                |                                       |
| F:教学工作量 ☆             |                   |                                                                |                                       |
| G:教师信息                |                   |                                                                |                                       |
| 1:教材洗用                |                   | ↑(如:1,2,4-6表示星期1、2、4、5、6)                                      |                                       |
| J:学科竞赛 ☆              | 4                 | 申请时间: *                                                        | 7.请在【用途】栏仹                            |
| K:实验教学 ☆              |                   | */加-0102志二笠1 2共)                                               |                                       |
| L:教育科研                |                   | (以)(102表示事1、2寸)                                                | ▶ 知道写借用信息、借                           |
| M:临床实习 ☆              |                   | 申请周次: [1-1                                                     |                                       |
| N: 试题库系统    O: 质量工程管理 |                   | ↑(如:1-8,10-18)                                                 | 用信息包含:                                |
|                       |                   | 借用标志: 单双周                                                      | 【法法由商业发生                              |
|                       |                   |                                                                | (活列内谷下今加                              |
|                       |                   | 用途:                                                            | 人日日人北日左主                              |
|                       |                   | 是否使用%增持。请选择                                                    | ヘリャー致十リ页                              |
|                       | 点击保)              | 文件上传: 浏览                                                       | A A A A A A A A A A A A A A A A A A A |
|                       |                   |                                                                | へ+贝贡ヘ于机亏」                             |
|                       |                   |                                                                |                                       |
|                       |                   |                                                                | 1                                     |

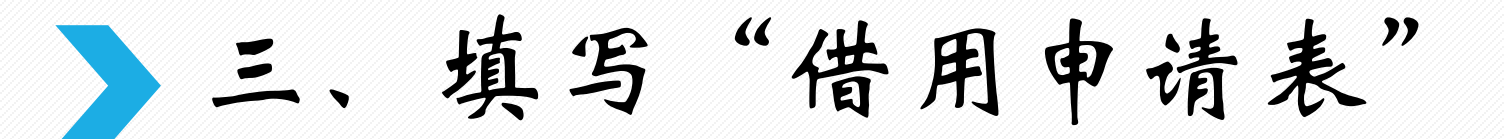

#### 北京中医药大学良乡校区东院公共教学楼学术报告厅借用申请表 填表前请阅读。 、请先在教务管理系统(jw.bucm.edu.cn)中同时提交良乡公共教学极报告厅的借用申请,教务系统中报告厅 的借用申请会在教室管理中心收到此表后审核通过,如未提交此表,那么教务系统中良乡公共教学楼的报告厅借 用申请是无效的。 、学术报告厅仅为专家讲座类活动提供录像支持。根据学校要求,申请部门提出录像支持即同意在学校官方教 学平台上使用该讲座报告视频资源,申请部门需提供相关讲座主讲人的简介及当天主讲内容的说明,申请部门需 对讲座内容做好审核,确有不宜线上发布的内容请在讲座结束后3个工作日内告知教务处良乡教室管理中心 52593.634)。加禁按问委像将绑。也请方法劲续声后2个工作日内提出申请。茶则不予保存。本却在最级键整却 申请单位 活动名称 使用 内容简介 (活动内容、参与) Ħ 员和人数,如有校外 人员参加,请详细规 途 与枝外人员所在单位 介细、校外人员个人 简介等信息) 借 教室名称 借用教学周周次、星期、节次 是否录像 Ħ 數 튪 否 报告厅 教学周第\_\_\_周次 星期\_\_\_ 节次\_\_ 室 及 已在教务管理系统 时间 借用的分会场数国 - 5 手 机. 现场负责老师签字: 办公室电话: 申请部门负责人意见。 签字 (豊業): 日期: 年 月 日 良乡校区保卫处意见。 富 批 签字: 日期。 年 月 日 教务处良乡校区教室管理中心意见: 签字(蓋章): 日期: 年月日

请完整填写《北京中医 药大学良乡校区东院公 共教学楼学术报告厅借 用申请表》,打印为纸 质版,由各负责人签字 后并盖部门章后提交到 教务处。

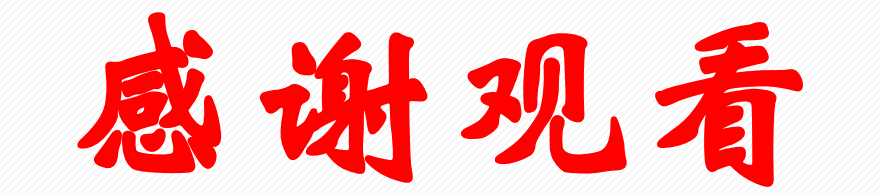

### THANK YOU FOR YOUR WATCHING

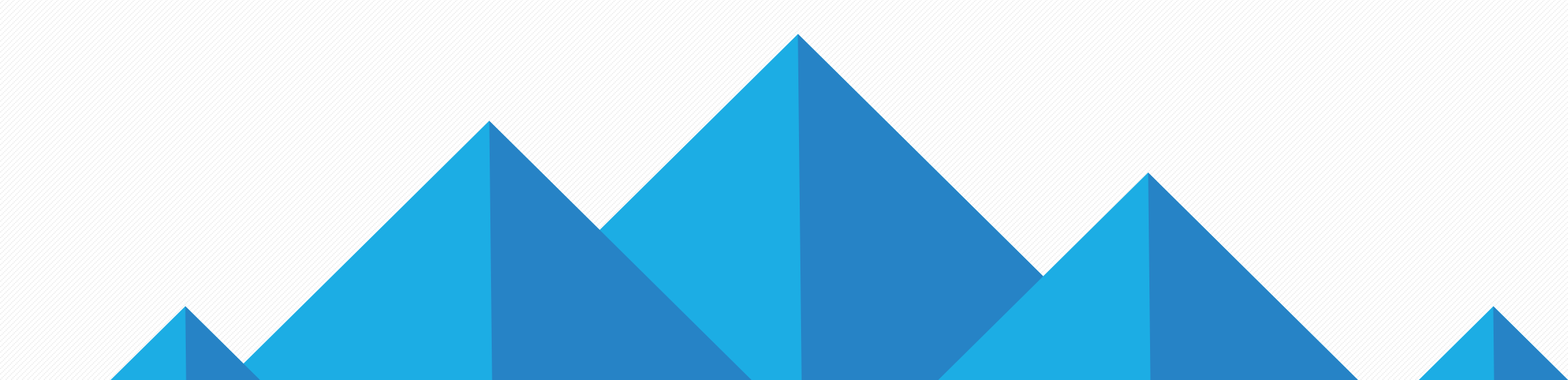